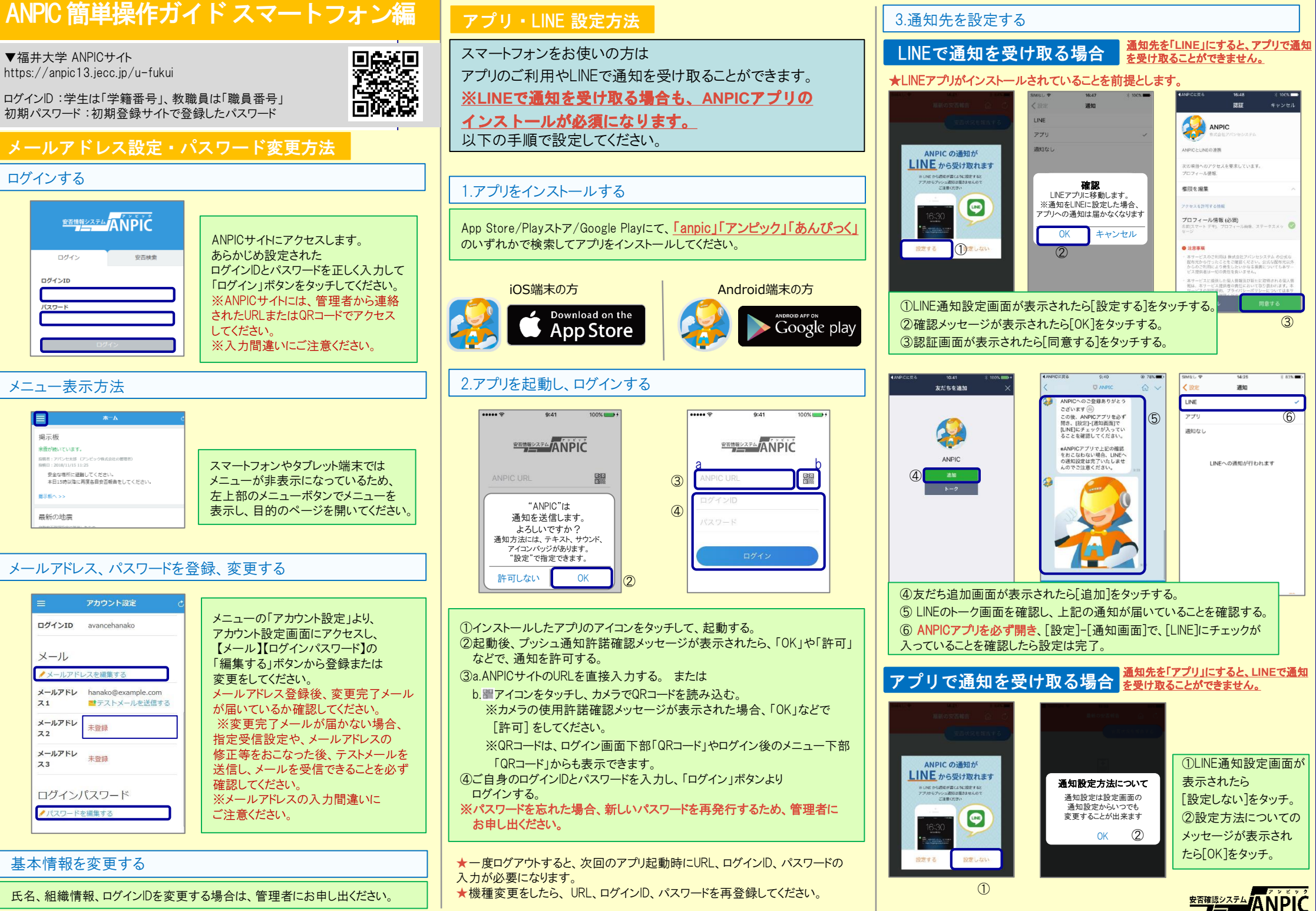

## 4.WEBサイトにアクセスし、テスト送信する

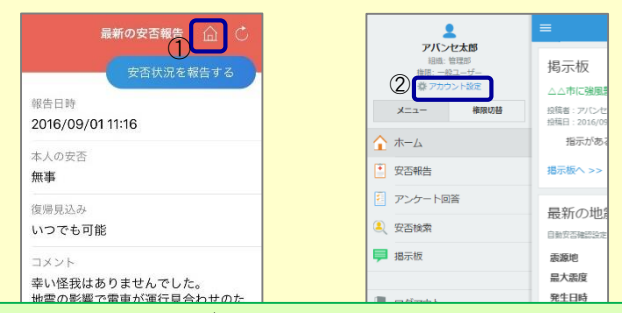

②メニューから「アカウント設定」をタッチし「アカウント設定」画面を表示する

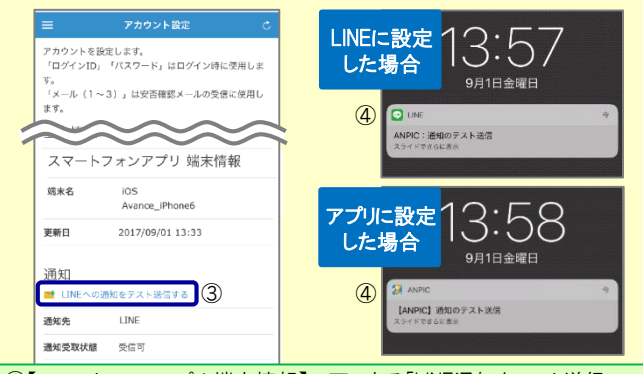

③【スマートフォンアプリ端末情報】の下にある「LINE通知をテスト送信 する」または「プッシュ通知をテスト送信する」をタッチする。 ④LINEまたはANPICアプリにプッシュ通知が届いたら設定完了。 通知が届かない場合、裏面の「LINEやANPICアプリに通知が届かない場合 」をご確認ください。

★初回設定以降に通知設定(LINE / アプリ / 通知なし)を変更する場合、 ANPICアプリの設定画面から通知先を変更してください。 ★通知先を[LINE]に設定した場合、設定完了後もANPICアプリを削除 しないようにご注意ください。

## LINEやANPICアプリに通知が届かない場合 その他注意事項

通知が届かない場合は、下記の項目をご確認ください。(※機種により画面の名称が異なります。)

#### 通知先を「LINE」に設定している場合

#### ANPICアカウントのブロックを解除する

LINEを最新バージョンにアップデートする

### 通知先を「アプリ」に設定している場合

- スマートフォン端末の設定でプッシュ通知をオンにする
- · [設定]→[通知]→[ANPIC]
- · [設定]→[アプリ]→[アプリを管理]→[ANPIC]
- 「設定]→「音と通知]→「通知の管理]
- アプリを最新バージョンにアップデートする

#### 今後もご注意ください

・LINEを通知先にした場合でもアプリを削除しない 通知先に関わらず、アプリからはログアウトしない

LINEからの回答方法

## 安否状況を報告する

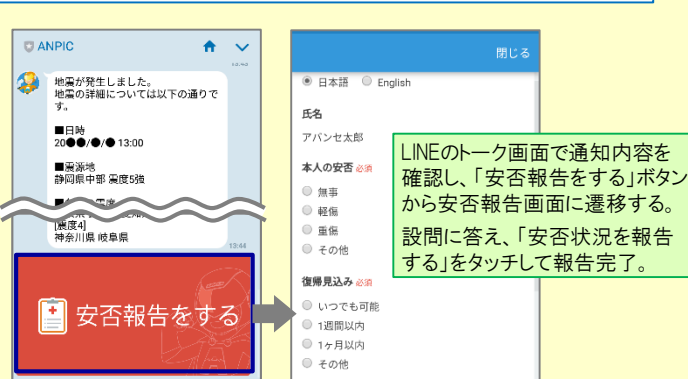

## アンケートに回答する

共通の確認項目

・ 端末を変えた場合には、再度アプリにログインする

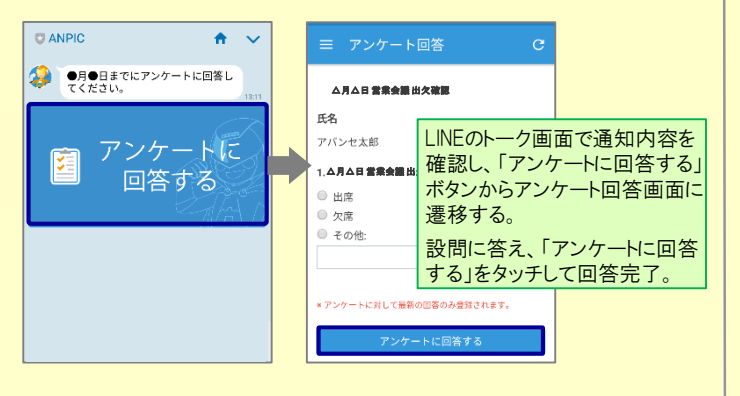

webサイトの「アカウント設定」画面を確認し、端末情報が表示されていない

場合は、ANPICアプリからログアウトして再ログインする

・ 1つのWi-Fiに、複数の通信端末で接続していないかを確認する

・ バッテリーセーブ機能、省電力モード等のチェックを外す(Androidのみ)

・アンチウィルス系アプリ、タスクキラー系アプリの設定を見直す(Androidのみ)

対象OS: iOS 10以降、Android OS 5以降 推奨

· OSを最新バージョンにアップデートする

・ Wi-Fiの最適化をオフにする (Androidのみ)

# ANPICアプリの利用方法

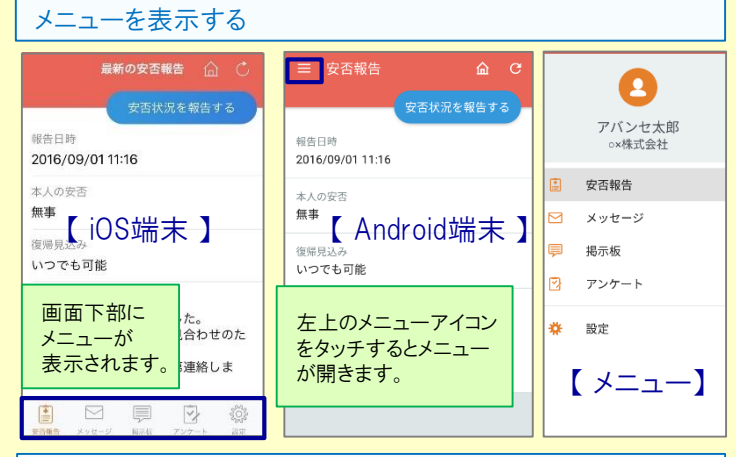

## 安否状況を報告する

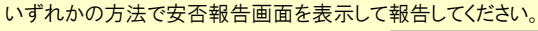

| 最新の安否報告 🏠 Ċ                                                                  |     |                                                               |
|------------------------------------------------------------------------------|-----|---------------------------------------------------------------|
| 安否状況を報告する                                                                    |     | 安否状況をお知らせください(Please r<br>eport your condition.)              |
| 20 「安本代況を報告」                                                                 |     | ○×株式会社 アパンセ太郎<br>2016/09/02 09:46                             |
| 本 する」ボタンから                                                                   | または | ○×株式会社 アバンセ太郎様                                                |
| 無事                                                                           |     | 安否状況の報告はこちらから↓<br>https://anpic5.jecc.jp/anpic3.5.0-          |
| 復帰見込み<br>いつでも可能                                                              |     | <u>test1/report/index.cgi?</u><br>opt=nJH7HS5Z1Nkfv38&id=2    |
| コメント                                                                         |     | ※中不想生の訓練シールスオ                                                 |
| 幸い怪我はありませんでした。<br>地震の影響で電車が運行見合わせのた<br>め、出社が少し遅れます。<br>出社可能時刻がわかり次第連絡しま<br>す |     | 安否確認メール<br><sup>1</sup> のURLから<br><sup>地震の詳細については以下の通りで</sup> |
| 70                                                                           |     | す。<br><b>-</b> ロロナ                                            |

# アンケートに回答する

#### いずれかの方法でアンケート回答画面を表示して回答してください。

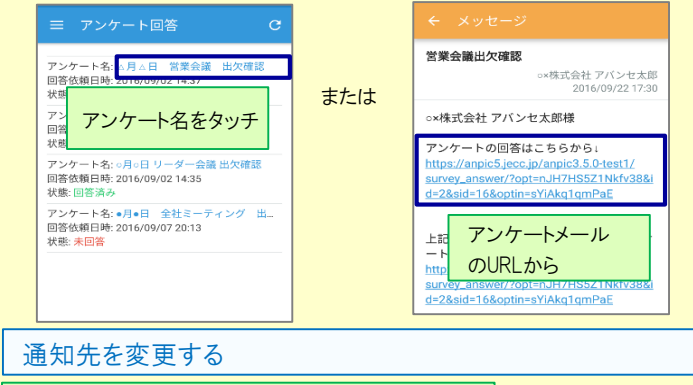

アプリのメニューで[設定]-[通知]と進み、 [LINE/アプリ/通知なし]から通知先を選択します。 ・LINE、アプリは常に最新のバージョンにアップデートしておく

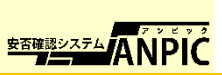